## **RENSEIGNER LES PRÉSENCES**

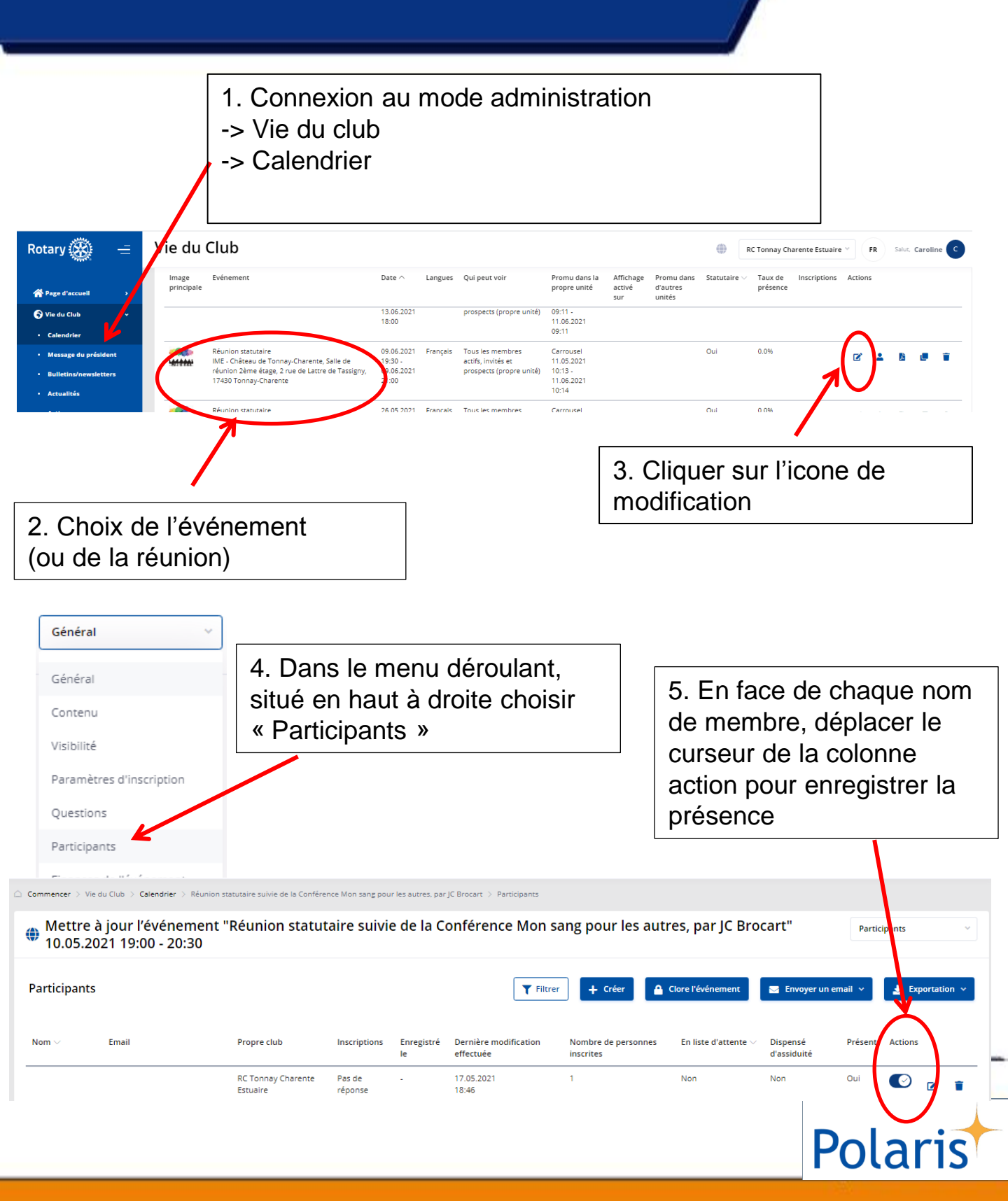